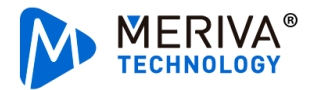

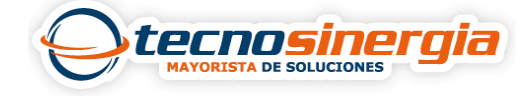

En este artículo veremos cómo usar **CEIBA 2,** es una aplicación que sirve para monitorear en tiempo real MDVR's Meriva, dicha aplicación está disponible para IOS y Android.

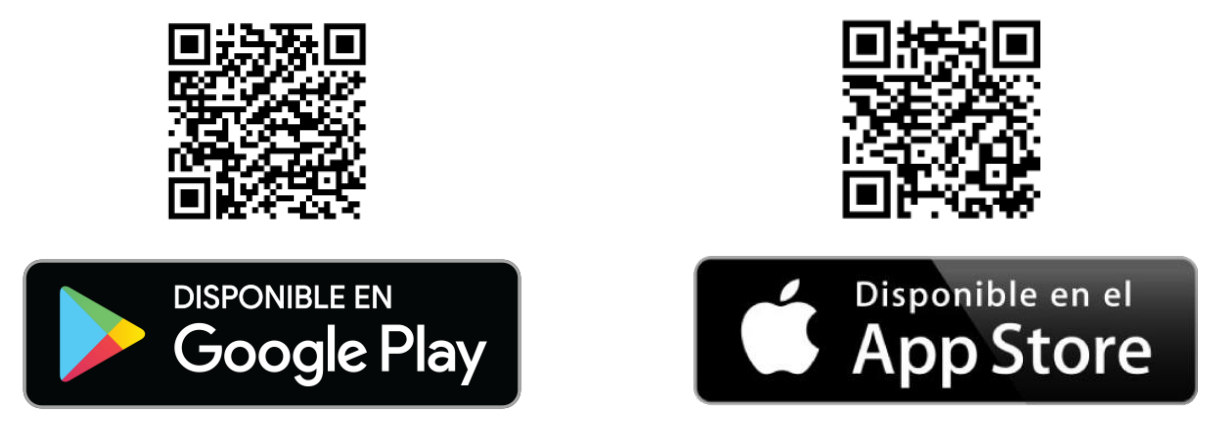

Al abrir CEIBA 2, es necesario ingresar nuestras credenciales, y al hacerlo se mostrará lo siguiente:

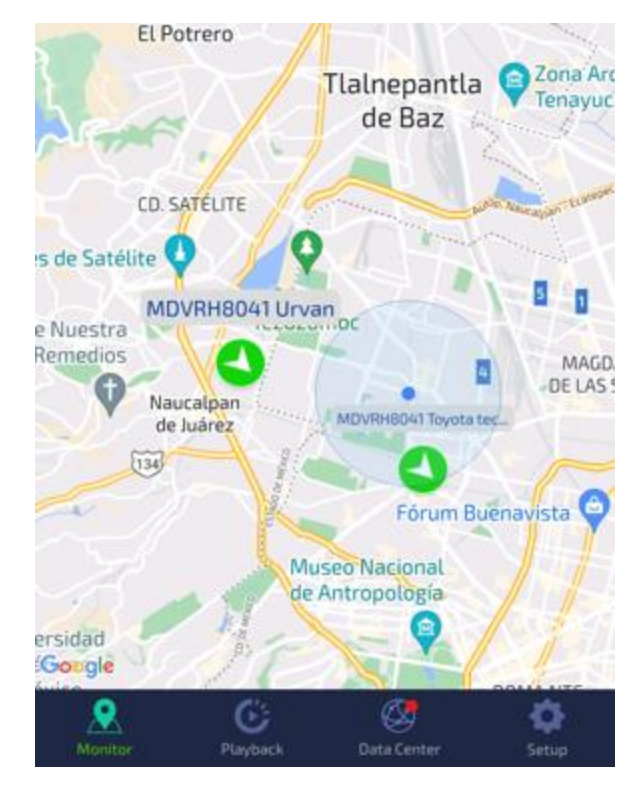

- Monitor: es la pantalla principal.
- Playback: es necesario seleccionar el MDVR del cual queremos ver la grabación.
- Data center: se muestran las alarmas activadas, posición GPS, distancia recorrida, dispositivos online, etc.
- Setup: en este apartado se puede configurar las notificaciones Push, la unidad en que se medirá la velocidad, versión del CEIBA 2, datos de usuario, etc.

En la parte superior izquierda encontraremos un icono de un **carro**, al presionar sobre él, nos aparecerán todos los MDVR agregados.

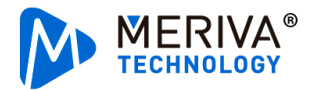

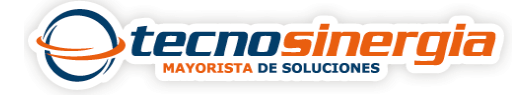

- Si el icono del carro está en **verde** significa que esta online.
- Si el icono del carro está en **gris** significa que esta offline.
- Si el icono del carro está en naranja significa que una alarma ha sido activada.

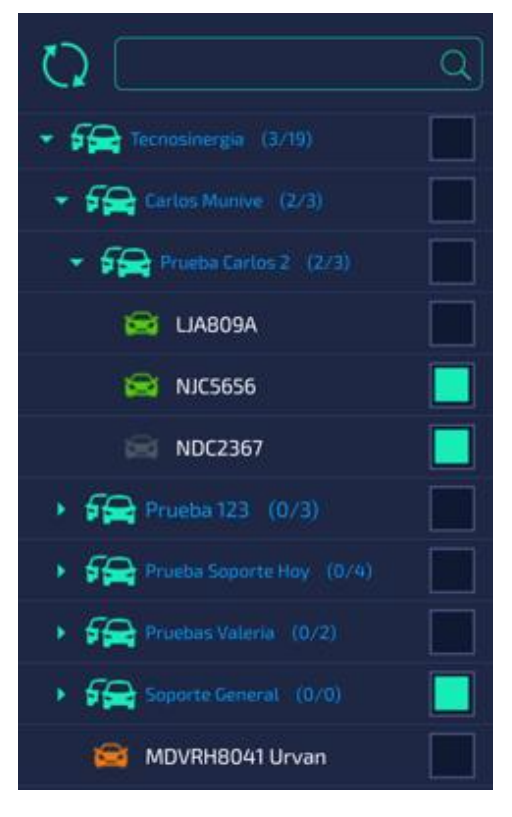

Al presionar sobre cualquiera de nuestros MDVR's se mostrará lo siguiente:

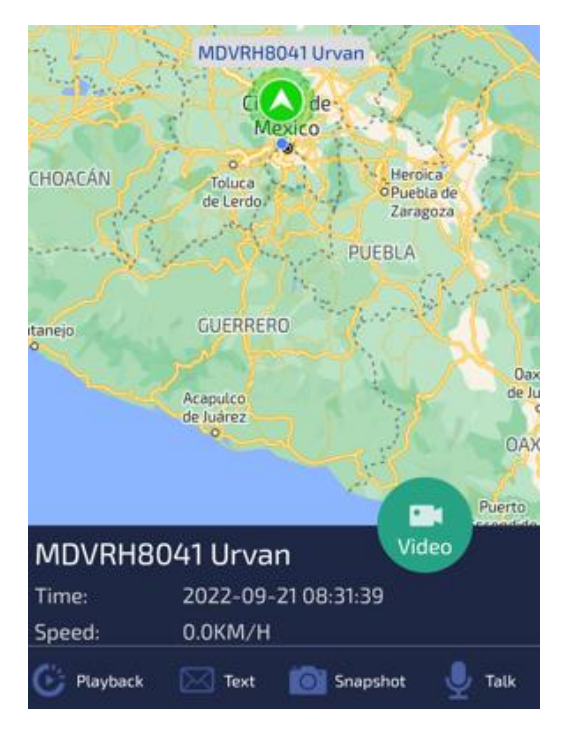

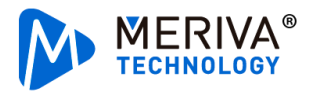

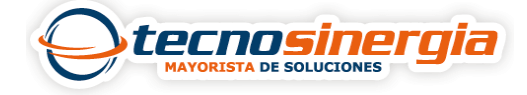

- Video: es la vista en vivo del MDVR (es necesario que el equipo este online).
- Playback: son las grabaciones.
- Texto: si el MDVR cuenta con monitor el mensaje introducido será mostrado.
- Snapshot: es una imagen tomada en el momento del canal o canales seleccionados.
- Talk: se activa el audio bidireccional.